# Précision de l'affichage, unités d'angle

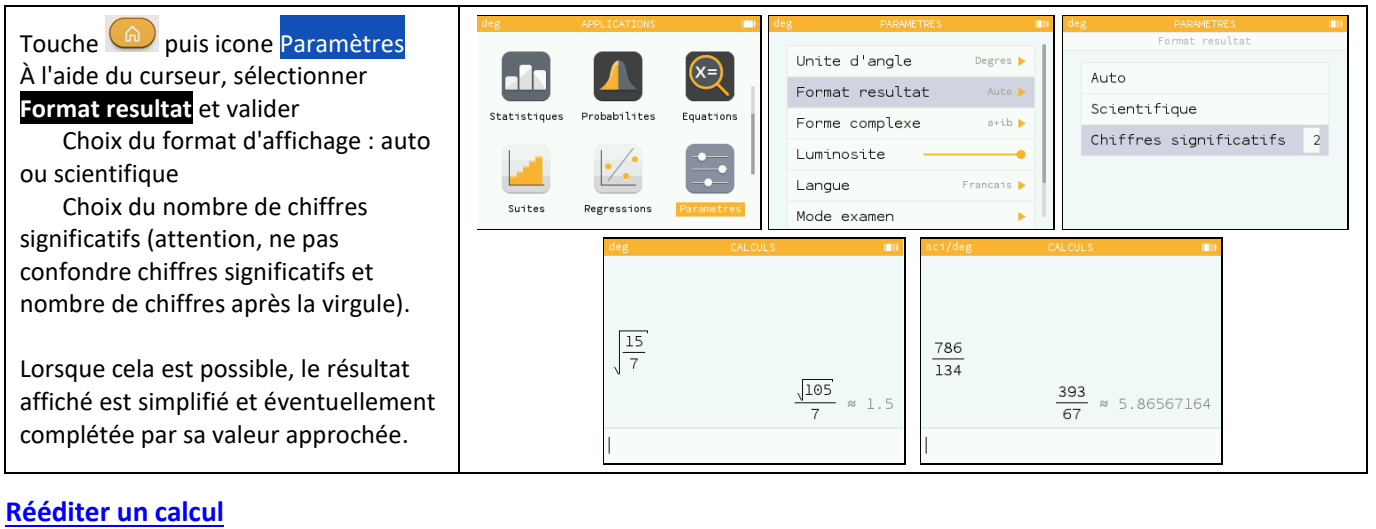

| Utiliser les curseurs pour mettre en<br>surbrillance le calcul à rééditer et<br>appuyer sur <b>OK</b> . | deg CALCUL | s III)<br>448 | deg<br>7 · 8 <sup>2</sup> | CALCULS II | ) deg<br>7 ⋅ 8 <sup>2</sup> | CALCULS | 448 |
|----------------------------------------------------------------------------------------------------|------------|---------------|---------------------------|------------|-----------------------------|---------|-----|
| Puis effectuer les modifications souhaitées dans la ligne d'édition .                                   | 18<br>3    | 6             | <u>18</u><br><u>3</u>     | 6          | 18<br>3<br>7×8^3            |         | б   |

### **Dérivation - Intégration**

| Dans le menu calcul, touche et<br>choisir Calculs puis diff (f(x), a)<br>Compléter le modèle prédéfini à l'aide<br>des curseurs :<br>Pour une approche graphique, voir<br>compléments.   | Jeg     CALCULS       abs(x)     Toolbox       Valeur absolue     Foot(x,n)       Ractine n-teme     Log(x,n)       Log(xrib)     Log(xrib)       Log(xrib)     Log(xrib)       Log(xrib)     Log(xrib) | <pre>deg CALCULS Toolbox diff(f(x),e) Nombre derive int(f(x),e,b) Integrale sum(f(n),rmin,rmax) Somme product(f(n),rmin,nmax) Execute</pre> | <pre>deg CALCL<br/>diff(x<sup>2</sup>,3)<br/> </pre> | <u>L3</u> ∎₽   |
|----------------------------------------------------------------------------------------------------|----------------------------------------------------------------------------------------------------|----------------------------------------------------------------------------------------------------|------------------------------------------------------|----------------|
| Dans le menu calcul, touche et<br>choisir Calculs puis int (f(x), a, b)<br>Compléter le modèle prédéfini à l'aide<br>des curseurs :<br>Pour une approche graphique, voir<br>compléments. | deg     CALCULS       Toolbox       diff(f(x), o)       Nonbre der/ve       int(f(x), a,b)       Integrale       sum(f(n),rmin,rmax)       Product(f(n),rmin,nmax)       Product                        | <pre>deg CALCULS int(x^2,0,3)</pre>                                                                                                    | $\int_{0}^{3} x^{2} dx$                              | (1)<br>2)<br>9 |

### **Suites**

| Touche 🙆 puis icone <mark>Suites</mark> .       | deg SUITES 📼<br>Suites Graphique Tableau | deg SUITES (III)<br>Suites Graphique Tableau                     | deg SUITES III)<br>Suites Graphique Tableau |
|-------------------------------------------------|------------------------------------------|------------------------------------------------------------------|---------------------------------------------|
| Touche <b>OK</b> pour saisir une nouvelle       | Ajouter une suite                        | Choisir le type de suite                                         | U <sub>n+1</sub> U <sub>n</sub>             |
| suite. Choisir le type de suite comme           |                                          | Explicite                                                        | Ч <sub>0</sub>                              |
| ci-contre. Saisir la relation de                |                                          | Un+1<br>Recurrente d'ordre 1                                     | Ajouter une suite                           |
| récurrence : $u_{n+1} = 0,4 u_n + 6$ .          |                                          | u <sub>n+2</sub>                                                 |                                             |
| Attention, le terme un est déjà saisi.          | Tracer le graphique Afficher les valeurs | Recurrente d'ordre 2<br>Tracer ce graphique Arriener ces varears | un                                          |
| Définir $u_0 = 0$ et valider par <b>EXE</b> .   | deg SUITES 💷                             | deg SUITES 🔲                                                     | deg SUITES 📖                                |
| Si nécessaire l'instruction <b>u</b> ns'obtient | Suites Graphique Tableau                 | Suites Graphique Tableau                                         | Suites Graphique Tableau                    |
| avec la touche 🗃 .                              | 0.4·u,+6                                 | n u                                                              |                                             |
| La table de valeurs et le graphique             | <b>u</b> , 0                             | 0 0                                                              | -8                                          |
| s'obtiennent avec les menus                     | Ajouter une suite                        | 2 8.4                                                            |                                             |
| correspondents                                  |                                          | 3 9.36<br>4 9.744                                                |                                             |
| correspondents.                                 | Tracer le graphique Afficher les valeurs | 5 9.8976<br>6 9.95904                                            |                                             |
|                                                 |                                          |                                                                  | () 0 0076                                   |

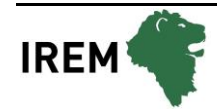

### Loi binomiale

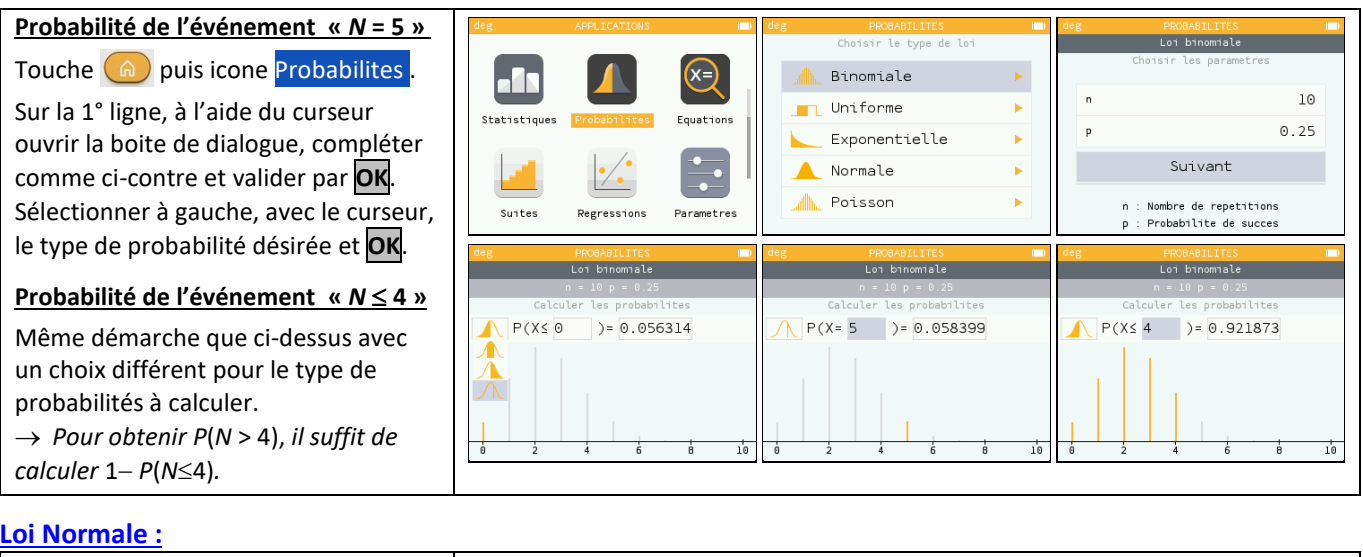

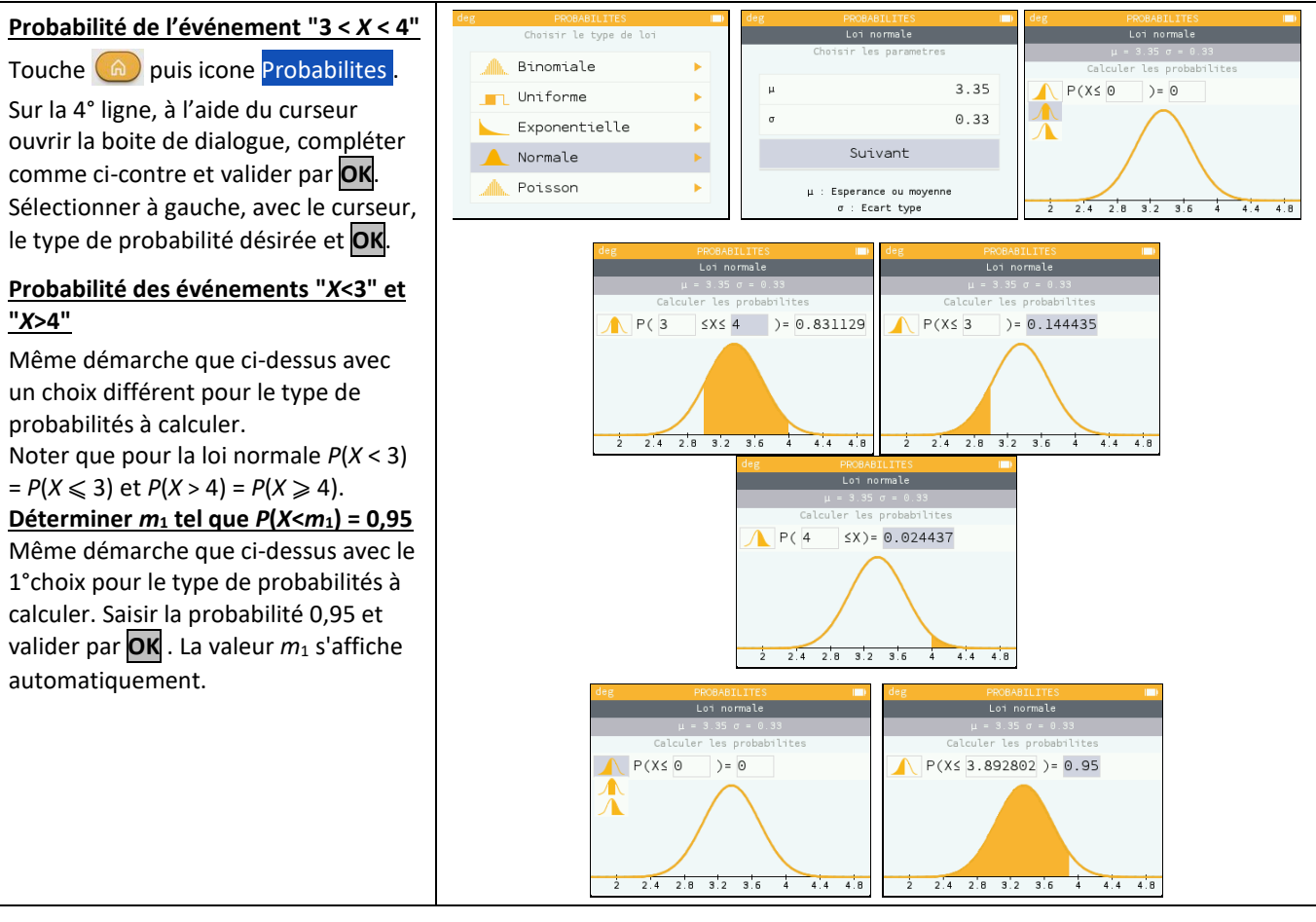

#### **Matrices**

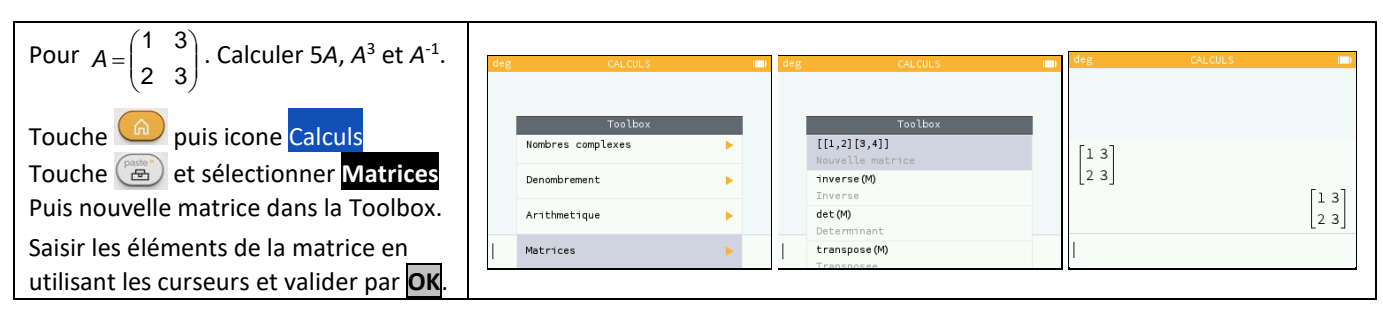

|                                            | deg                  | CALCULS | deg   | CALCULS I | ) deg                | CALCULS    |         |
|--------------------------------------------|----------------------|---------|-------|-----------|----------------------|------------|---------|
| Anecter un nom avec instruction <b>STO</b> | 2 3                  |         | 5-M1  | [2 3      | J<br>M1 <sup>3</sup> |            |         |
| (touches <b>shift</b> x) puis la lettre M  |                      | 13      | 5 111 | 5 15      | ]       1            |            | [31 57] |
| suivie d'un numéro.                        | [13]                 | [2 3]   |       | 10 15     |                      |            | 38 69   |
| Dans l'écran de calcul, on saisit 5xM1     | [2 3] <sup>→M1</sup> |         | м13   |           | м1 <sup>-1</sup>     |            |         |
| puis M1^3 et M1^-1.                        |                      | 13      |       | 31 57     |                      | -1         | 1       |
|                                            |                      | [2 3]   | 1     | [30 03    |                      | 10.00001 0 |         |
|                                            | 1                    |         | I     |           | 1                    |            |         |

# ⇒ Compléments

# Nombre dérivé à partir de l'écran graphique

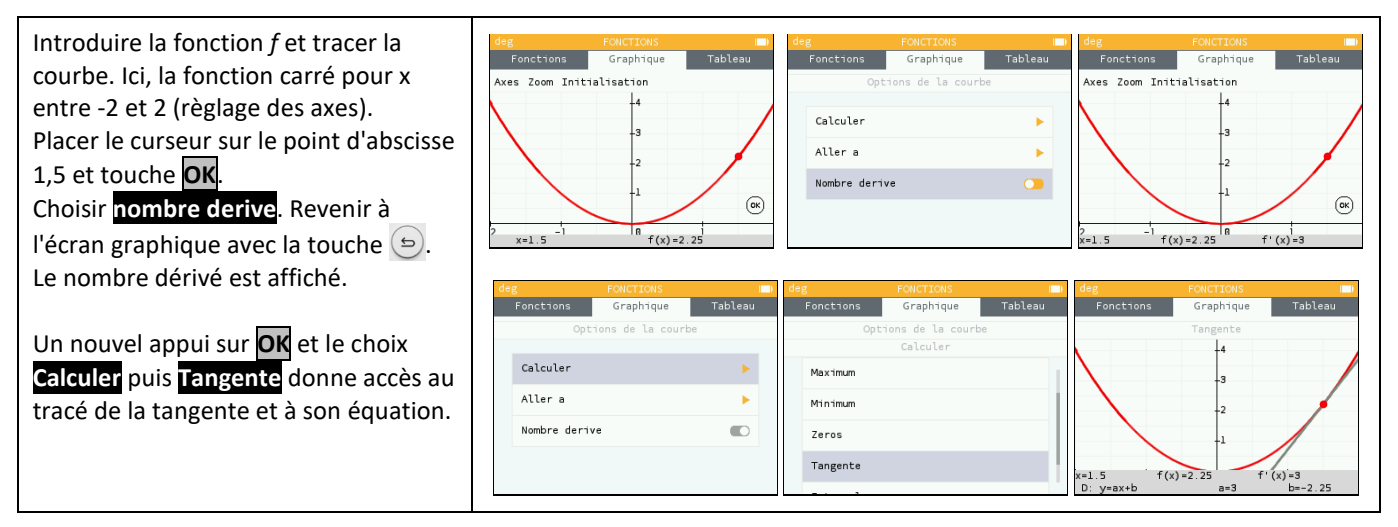

## Intégrale à partir de l'écran graphique

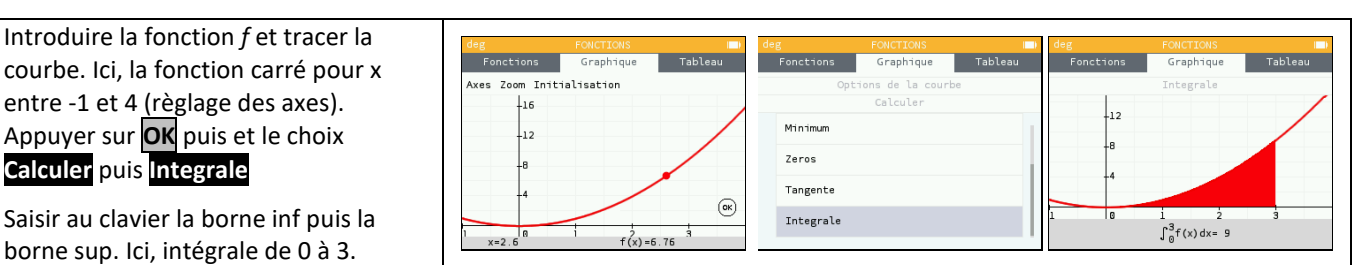

### Somme des termes d'une suite

| Lorsque le curseur est sur le graphique           | deg<br>Suites | SUITES<br>Graphique | Tableau | deg<br>Suites | SUITES<br>Graphique | Tableau | deg<br>Suites | SUITES<br>Graphique         | Tableau |
|---------------------------------------------------|---------------|---------------------|---------|---------------|---------------------|---------|---------------|-----------------------------|---------|
| de la suite appuyer sur la touche OK.             | Axes Zoom Int | tialisation         |         |               | Options de la suit  | te      |               | Somme des termes            |         |
| Choisir <mark>Somme des termes</mark> et valider. | -8            | •                   |         | Somme des     | s termes            |         | -8            |                             |         |
| Saisir au clavier le premier et le dernier        | +             |                     |         | Aller a       |                     | •       | -4            |                             |         |
| indice. Ici, somme des termes de $n = 1$ à        |               |                     | ОК      |               |                     |         |               |                             |         |
| <i>n</i> = 8.                                     | n=1           | 4 6<br>u(n)         | =6      |               |                     |         |               | Σ <sup>8</sup> 1u = 73.3377 |         |